## QUICK AND EASY STEPS TO PRINTING Our Generation digital magazine.

- 1. Ensure your printer is set up and connected to print on your device.
- 2. Ensure you are logged in to the National Seniors Australia website with your membership number and password.

| National Seriors C. to | ories Research Advocacy | Services Members | About Colculators | ۹ ۱ | 900 76 50 50 Legin 344 |
|------------------------|-------------------------|------------------|-------------------|-----|------------------------|
| HOME                   |                         |                  |                   |     |                        |
| Login                  |                         |                  |                   |     |                        |
| _ 0                    |                         |                  |                   |     |                        |
|                        |                         |                  |                   |     |                        |
|                        | Email or Mem            | ber Number       |                   |     |                        |
|                        |                         |                  |                   |     |                        |
|                        | Password                |                  |                   |     |                        |
|                        | Forgot pass             | vord?            |                   |     |                        |
|                        | 1 meters                |                  |                   |     |                        |

3. Click on the link: https://nationalseniors.com.au/ members/our-generation/our-generation-read-online

Alternatively you can use the Members drop-down menu and select *Our Generation* magazine from the options listed.

4. Click on the edition of *Our Generation* magazine you would like to print.

**Note:** You can read and print past editions, scroll down to view all available past Our Generation editions.

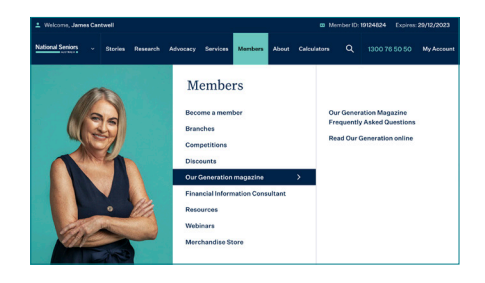

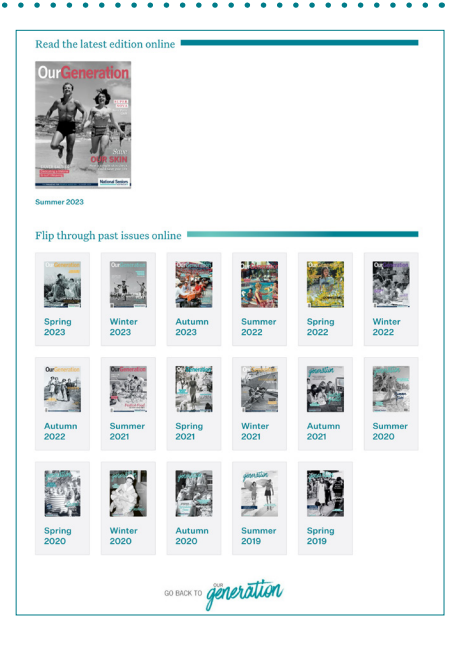

## National Seniors

Opposite the magazine's front cover, click on the 5. printer icon: If you would like to print Our Generation click here. This icon also appears on page 3. Note: Alternatively, you can download to save and < ⊕ ± → [] read the magazine later. 6. Select the print icon on this page. Оп Ensure your printer is selected in the print pop-up and 7. **Note:** Here you can choose to print in follow its instructions. black and white or colour, and select the pages you wish to print. Click Print. 8.

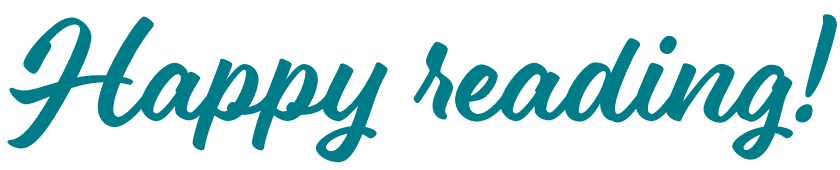

Please reach out to our membership team on **1300 76 50 50** if you require any assistance.

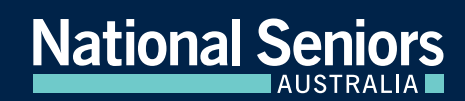